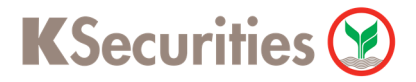

## วิธีการโอนเงินแบบซำระสินค้าและบริการผ่านระบบ

# **Krungthai NEXT**

**User Guide** 

## วิธีการโอนเงินผ่านระบบ : Krungthai NEXT

| 57           | ΓF | D | 1  |
|--------------|----|---|----|
| $\mathbf{J}$ |    |   | ÷. |

เข้าเข้าใช้งาน Krungthai NEXT และ เลือกเมนู จ่ายเงิน

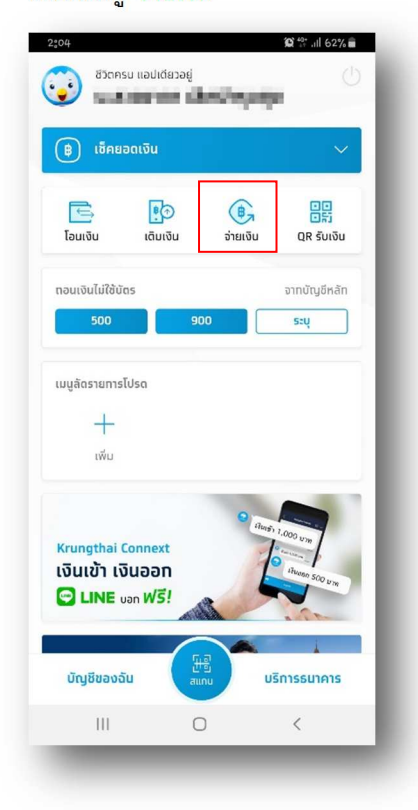

STEP 3

เลือกเมนู หมวดหมู่ และระบุ "5335" และกดรูป แว่นขยายเพื่อค้นหา

|        |              | จ่ายเงิน | $\times$ |
|--------|--------------|----------|----------|
| กบัต   | ឬសី          |          |          |
| 1      | alas bera    |          |          |
| เย้ง   |              | _        |          |
| SI     | ยการโปรด     | ยอดนิยม  | หมวดหมู่ |
| 53     | 335          |          | Q        |
| ยอด    | นิยม         |          |          |
| 0      | บัตรเครดิต   |          |          |
|        | โทรศัพท์มือเ | กือ      |          |
| 0+     | สาธารณูปโภ   | เค/ภาษี  |          |
|        | อินเตอร์เน็ต |          |          |
| ~      | หน่วยงานรา   | ชการ     |          |
| อื่น จ | ı            |          |          |
|        | ทวดวิชา      |          |          |
|        | คมนาคม       |          |          |
| Q      |              |          |          |

STEP 2

ใส่รหัส PIN

|         | ใส่รหัส PIN | > |
|---------|-------------|---|
|         |             |   |
|         |             |   |
| 0       | 0000        | 0 |
|         |             |   |
|         |             |   |
|         |             |   |
|         |             |   |
|         |             |   |
|         |             |   |
|         |             |   |
|         |             |   |
| 1       | 2           | 3 |
|         |             |   |
| 4       | 5           | 6 |
|         |             |   |
| 7       | 8           | 0 |
| ,       | 0           | 5 |
|         | 0           |   |
| ลีม PIN | U           |   |
|         |             |   |
| 111     | 0           | < |

STEP 4

#### เลือก บล.กสิกรไทย เพื่อฝากหลักประกันและชำระราคา

|            |              | จ่ายเงิน            |                | ×     |
|------------|--------------|---------------------|----------------|-------|
|            | ศาลแขวงร     | าชบุรี-การชำระเงินเ | ผ่านระบบ (e-Fi | ling) |
| wy         | (0994000     | )53353521)          |                |       |
|            | หน่วยงานราส  | ชการ                |                |       |
|            | สนง.ศาลแล    | ขวงราชบุรี-ค่าธรรม  | แนียมศาล       |       |
| 5          | (0994000     | )53353500)          |                |       |
|            | หน่วยงานราช  | ชทาร                |                |       |
|            | สนง.ศาลแล    | ขวงราชบุรี-ค่าปรับ  |                |       |
| 5          | (0994000     | 053353501)          |                |       |
|            | หน่วยงานราช  | ชการ                |                |       |
|            | สำนักงานศ    | กลแขวงราชบุรี-ค่า   | ส่งคำคู่ความ   |       |
| S.         | (0994000     | )53353503)          |                |       |
|            | หน่วยงานราช  | ชทาร                |                |       |
|            | สำนักงานศ    | ทลแขวงราชบุรี-เงิเ  | มกลาง          |       |
| Ser al     | (0994000     | )53353502)          |                |       |
|            | หน่วยงานราง  | ชการ                |                |       |
|            | สำนักงานสิ่  | ั้งแวดล้อมภาคที่ 8  |                |       |
| Ser al     | (0994000     | )53359472)          |                |       |
|            | หน่วยงานราส  | ชการ                |                |       |
|            | เงินทุนหมุน  | มเวียนเพื่อทารชลปร  | ะทาน-โครงทาร   |       |
| S          | ซลประทานเ    | อำนาจเจริญ (9533    | 5)             |       |
|            | หน่วยงานราส  | ชการ                |                |       |
| -          | บล.ทสิทรไท   | ทย เพื่อฝาทหลักปร   | ะทันและชำระราค | n     |
| <b>g</b> - | (5335)       |                     |                |       |
|            | หลักกรัพย์/เ | ทองทุน              |                |       |
|            | 111          | 0                   | <              |       |

KSecurities 🕑

### วิธีการโอนเงินผ่านระบบ : Krungthai NEXT

### STEP 5

ระบุ เลขที่บัญชีซื้อขายหลักทรัพย์ 7 หลัก, เลขบัตรประจำตัว ประชาชน 13 หลัก และจำนวนเงิน จากนั้น กดกดปุ่ม "จ่ายเงิน"

|                  | da                                                                                                    |
|------------------|----------------------------------------------------------------------------------------------------|
| •                | จายเงน                                                                                                    |
| <u>ه</u>         | ACTION OF THE OWNER OF THE OWNER OF THE OWNER OF THE OWNER OF THE OWNER OF THE OWNER OF THE OWNER OF THE OWNER |
| ua.nār<br>(5335) | กรไทย เพื่อฝากหลักประทันและชำระราคา<br>เ                                                                       |
| เลขที่บัญชี      | ชื้อขายหลักทรัพย์ 7 หลัก                                                                                       |
| เลขบัตรปร        | ะจำตัวประชาชน 13 หลัก                                                                                          |
| ำนวนเงิน         |                                                                                                    |
| จำนวนเงิน        |                                                                                                    |
|                  |                                                                                                    |
|                  |                                                                                                    |
|                  |                                                                                                    |
|                  |                                                                                                    |
|                  |                                                                                                    |
|                  |                                                                                                    |
|                  | ວ່າຍເຈັນ                                                                                                    |

STEP 6

ตรวจสอบความถูกต้อง จากนั้น กดปุ่ม "ยืนยัน"

| <                              | ยืนยันรายการ                                                                         |
|--------------------------------|--------------------------------------------------------------------------------------|
| חוס                            | success the last                                                                     |
| ไปยัง บล.ก<br>ฏ                | สิทรไทย เพื่อฝากหลักประทันและชำระราศ<br>(533<br>เลขที่บัญชีหลักกรัพย์ของลูกค้า 7 หลั |
|                                | เลขที่บัตรประชาชนของลูทค่                                                            |
| จำนวนเงิน                      | 10.00                                                                                |
| ค่าธรรมเนียม<br>วันที่ทำรายการ | ורט 0.00                                                                             |
| บันทึกช่วยจำ                   |                                                                                      |
|                                | ความยาว 0/30 ตัวอักเ                                                                 |
|                                |                                                                                      |
|                                | ឌីររម័រ                                                                              |
| 111                            | 0 (                                                                                  |

#### **STEP 7**

ระบบยืนยันการทำรายการสำเร็จ

|                   | Contraction (        |                   |
|-------------------|----------------------|-------------------|
|                   |                      |                   |
|                   | ungthai 🦛 Kruns      |                   |
| gihal @Krungtha   | จ่ายเงินสำเร็จ       | Rrungthal         |
| เลขอ้าง           | 50                   | ial Gritcompt     |
| 220               | Contraction of       | and the same      |
|                   | mather mailing       | and a second of   |
|                   | 7 4                  |                   |
| เบยง บล.กสั       | ัทรไทย เพื่อฝาทหลั   | กประทบและชำระ     |
|                   |                      | (5335)            |
| athat Contract La | ขที่บัญชีหลักทรัพย์  | ของลูกค้า 7 หลัก: |
|                   | ungthil 🥵 Krine      | that the second   |
|                   | เลขที่บัตรป          | ระชาชนของลูกค้า:  |
|                   |                      | CONTRACTOR OFFICE |
| gihal 💮 Koongihai |                      | Hirongthai 🧐      |
| จานวนเงน          |                      | 100.00            |
| ค่าธรรมเนียม      |                      | חרט 0.00          |
| วันที่ทำรายการ    | in the second second | a little in these |
| วันที่รายการมีผล  |                      | States and        |
| บันทึกช่วยจำ      |                      | Henry Line of     |
|                   |                      |                   |
|                   |                      |                   |
|                   | เสร็จสิ้น            |                   |
|                   |                      |                   |
| Ш                 | 0                    | <                 |
|                   | 0                    |                   |